# **FOM Registration instruction**

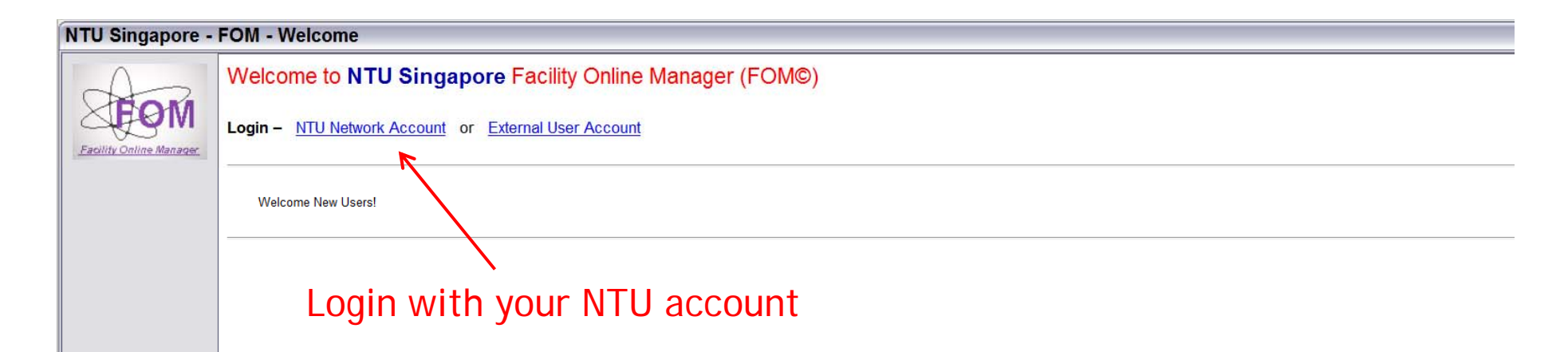

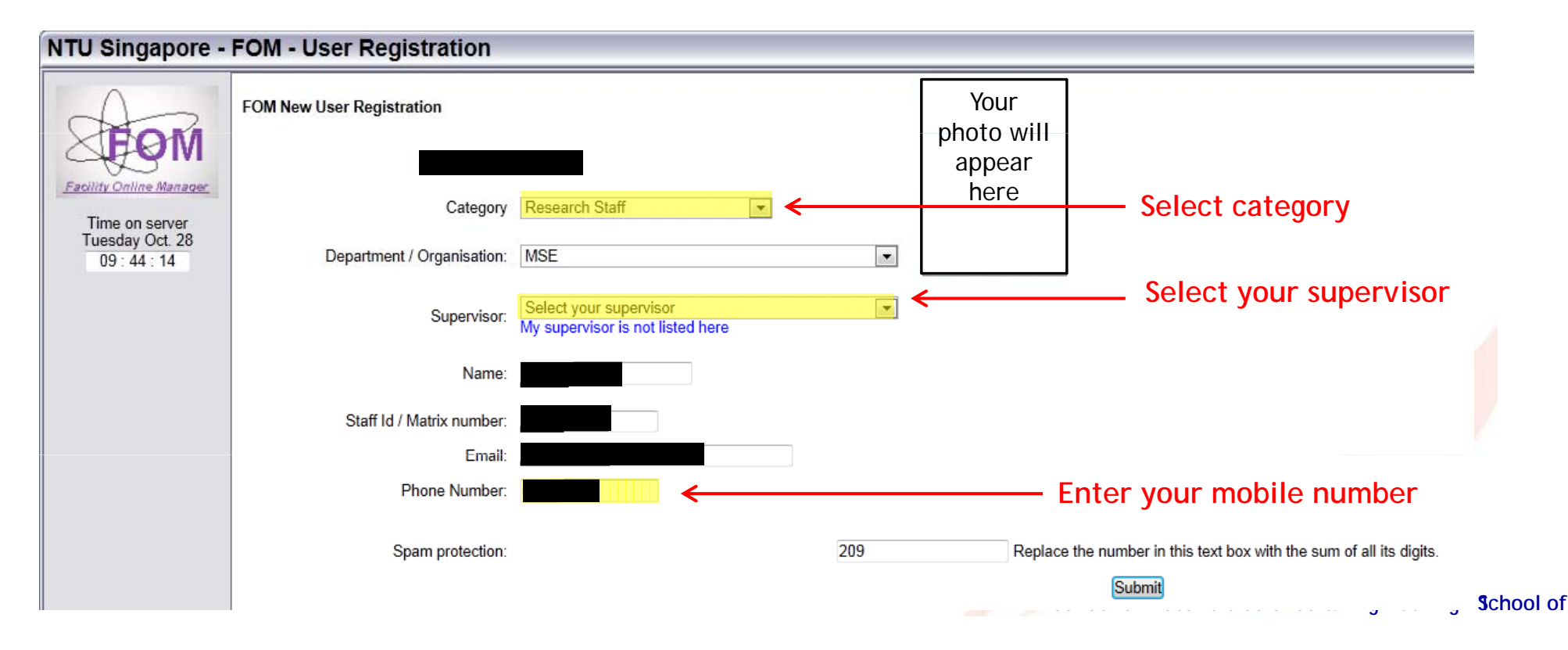

## NTU Singapore - FOM - Message

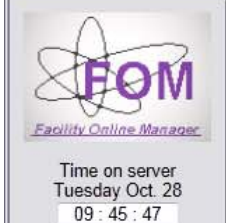

FOMERROR: WARNING: You must add a valid financial WBS Number before continuing, unless you are registering as a manager or a supervisor/assistant Click here to add WBS Number

If you are registering as a manager or supervisor/assistant, please close the window and inform your facility administrator so s/he can upgrade your user role.

## **NTU Singapore - FOM - My Accounts**

|                                                   | Update User Accounts                                                                                    |                    |
|---------------------------------------------------|----------------------------------------------------------------------------------------------------|--------------------|
| Facility Online Manager                           | # Research description Name WBS Number                                                                  | Is Active? Se      |
| Time on server<br>Tuesday Oct. 28<br>09 : 47 : 15 | Add a new account<br>Internal users must provide valid active financial account.<br>Enter project title |                    |
| » YLChew - Home                                   | Research Description name: (You should type something like "Study of Bees" or XYZ facility Material     | Analysis)          |
| » Instrument schedu 💌                             | WBS Number: 1 2 3 4 5 6 7 8 9                                                                           |                    |
| » Collaborate & Service                           | GL Code: 123456                                                                                         | nmy account number |
| » Purchase Supplies                               | Category: Engineering                                                                                   |                    |
| » Documents                                       | Business Purposes/Description:                                                                          |                    |
| » User Report                                     |                                                                                                    |                    |
| » My Profile                                      |                                                                                                    |                    |
| » My Accounts                                     | Add this account                                                                                        |                    |
| » Contact Manager                                 |                                                                                                    |                    |
|                                                   |                                                                                                    |                    |
|                                                   |                                                                                                    |                    |
|                                                   |                                                                                                    |                    |

| NTU Singapore - FOM - My Accounts                 |                                                                           |                                                                               |            |  |  |
|---------------------------------------------------|---------------------------------------------------------------------------|-------------------------------------------------------------------------------|------------|--|--|
|                                                   | Update User Accounts                                                      |                                                                               |            |  |  |
| <b>EOM</b>                                        | # Research description Name                                               | WBS Number                                                                    | Is Active? |  |  |
| Facility Online Manager                           |                                                                           |                                                                               |            |  |  |
| Time on server<br>Tuesday Oct. 28<br>09 : 47 : 15 | Add a new account<br>Internal users must provide valid active financial a | scount.                                                                       |            |  |  |
| » YLChew - Home                                   | Research Description name: MSE                                            | (You should type something like "Study of Bees" or XYZ facility Material Anal | ysis)      |  |  |
| » Instrument schedu                               | WBS Number: 1 2 3 4 5 6                                                   | 789                                                                           |            |  |  |
| » Collaborate & Service                           | GL Code: 1 2 3 4 5 6                                                      |                                                                               |            |  |  |
| » Purchase Supplies                               | Category: Engineeri                                                       | ng 💌                                                                          |            |  |  |
| » Documents                                       | Business Purposes/Description:                                            | Message from webpage                                                          |            |  |  |
| » User Report                                     |                                                                           |                                                                               |            |  |  |
| » My Profile                                      |                                                                           | Account M1234567-1234567 has been successfully added to the system.           |            |  |  |
| » My Accounts                                     |                                                                           | Please refresh the page to see the change.                                    |            |  |  |
| » Contact Manager                                 |                                                                           |                                                                               |            |  |  |
| » Logout                                          |                                                                           | ОК                                                                            |            |  |  |
| » User Forum                                      |                                                                           |                                                                               |            |  |  |

### NTU Singapore - FOM - User Home

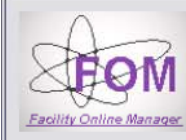

Time on server Tuesday Oct. 28 09:48:39

» Instrument schedu -» Collaborate & Service

» Purchase Supplies » Documents

» YLChew - Home

#### Authorized Instruments (Click to view schedule)

No instrument available. Click instrument name on right side to apply new instrument.

#### Available Instruments (Click to request training or usage approval)

Select or type to search EEE

Facilities in this school

ERI@N <u>
Facilities in this school</u>

NEWRI ■ Facilities in this school

SCBE Facilities in this school

SPMS <u>
Facilities in this school</u>

» My Profile » My Accounts

» User Report

» Contact Manager

» Logout

» User Forum

Chew Yong Li

\*